## **ActiveSync with Exchange 2010 Configuration for Cellphones**

## iOS: Setting up Exchange ActiveSync iPhone/iPad/iTouch

Tap Settings > Mail, Contacts, Calendars > Add Account > Microsoft Exchange. Enter the information in the fields below, then hit Next:

Your iOS device will now try to locate your Exchange Server. If necessary, you will need to enter your front-end Exchange Server's complete address in the **Server** field.

Email: flastname@redlakehospital.ca Server: mail.redlakehospital.ca Domain: rlh Username: flastname (only name before @) Psword: as given by IT Description: RLH Exchange (you can change this if you wish)

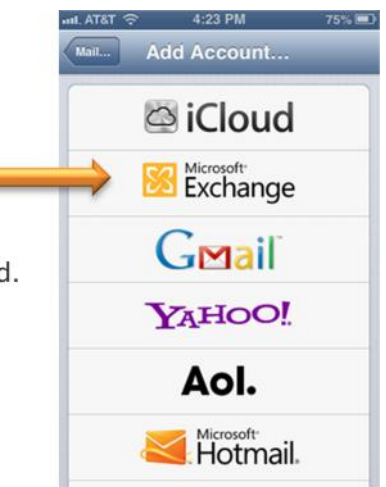

| ancel                              | Next   |                |                     |          |       |
|------------------------------------|--------|----------------|---------------------|----------|-------|
| Email flastname@redlakehospital.ca | Cancel |                | Exchange            |          | Next  |
| Server mail.redlakehospital.ca     | Ema    | il flastname   | e@redlakehospital.c | a        |       |
| Domain rlh                         | Dese   | cription RLH E | xchange             |          |       |
| Username flastname                 |        |                |                     |          |       |
| Password •••••                     |        |                |                     |          |       |
| Description RLH Exchange           |        |                | uil. AT&T 🔶         | 4:04 PM  | 64% 🔳 |
|                                    |        |                | Mail                | Exchange |       |

Choose which content you would like to synchronize: Mail, Contacts, and Calendars. Tap **Save** when finished.

**Note:** To modify your exchange settings, Tap **Settings** > **Mail, Contacts, Calendars**, select your Exchange account, and tap **Account Info.** 

## Additional Information

For additional Exchange resources, please visit the iPhone Enterprise Support Page or Exchange ActiveSync and iOS Devices in the Apple Help Library.

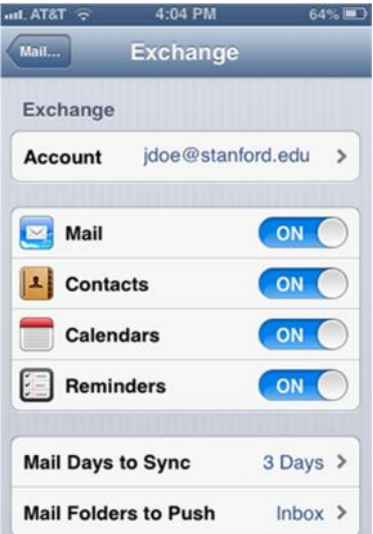